## Postup pro nahrání nové verze programu ABF3 od 1.1.2015

Před nahráním nové verze musí být program ABF3 na vašem počítači vypnutý.

## 1. varianta: Příkaz pro stažení z internetu

Ve složce ABF3 na disku C (nebo tam, kde máte ABF3 nahrané) spusťte příkaz ftpsynch.bat Objeví se černé okno, ve kterém probíhají bílé kostičky - stahují se jednotlivé soubory. Pokud se objeví okno od firewallu, kde se program ptá, zda má komunikaci blokovat nebo odblokovat, tak dejte Odblokovat. Nahrání trvá určitou dobu, stahuje se cca 50 MB dat, minimálně 1 minutu - podle rychlosti vašeho připojení k internetu. Pokud černé okno jen problikne, nic se nenahrálo a je potřeba postupovat podle bodu 2.

2. varianta: Kopírování z našeho FTP prostoru (pokud se program nestáhne pomocí ftpsynch.bat)

Spusťte Tento počítač a do bílého řádku pro Adresu napište ftp://ftp.goodtime.cz

Objeví se okno pro přihlášení. Uživatelské jméno je abf3 a heslo je také abf3. Pak klikněte na tlačítko Přihlásit se.

## Vyberte složku abf3\_16.

Označte všechny soubory v této složce (39 souborů) např. pomocí CTRL+A a pak klikněte pravým tlačítkem myši a zvolte Kopírovat. Toto okno nechte otevřené.

Pak opět spusťte Tento počítač, vyberte disk C a složku ABF3. Klikněte v ní pravým tlačítkem myši a zvolte Vložit. Na dotaz dejte "Kopírovat a nahradit" a zaškrtněte zatržítko "Provést tuto akci pro další konflikty" (platí pro Windows 7), případně dejte "Ano všem" tj. nahradit všechny soubory (u Windows XP). Po nahrání všech souborů zavřete křížkem obě otevřené složky.

Pokud máte více složek ABF3 ve vašem počítači, např. ABF320 aj. zkopírujte soubor "abf3.exe" ze složky c:\abf3 do dalších složek (c:\abf320, c:\abf330, ...)

Pokud nemáte připojení k internetu, můžete požádat o zaslání CD s novou verzí ABF3 nebo můžete novou verzi zkopírovat z jiného počítače, kde připojení k internetu je např. pomocí USB disku, na který si předtím nakopírujete ze složky ABF3 všechny soubory s koncovkou "pbd" a soubor abf3.exe nebo tyto soubory zkopírujete na USB disk z našeho ftp - viz bod 2.

Po nahrání nové verze bude třeba zadat nový registrační kód. Až se objeví okno (může to být i po několika dnech) se žádostí o zadání registračního kódu, pak nám číslo aplikace zašlete mailem na adresu jiri.suchanek@abf3.cz nebo pomocí SMS nebo nám ho sdělte telefonem na číslo 603 457 707 nebo 603 333 205 a my Vám zpět pošleme registrační kód. Do té doby můžete použít pomocný spouštěcí kód. V tomto případě je k dispozici 50 spustění programu ABF3.

Při prvním spuštění ABF3 po nahrání nové verze se většinou objeví okno s novými nastaveními. Pozorně si tato nová nastavení prohlédněte a dole přečtete, jaký mají význam. Přednastavenou hodnotu pak můžete případně změnit podle svých potřeb. Vždy okno uzavřete tlačítem OK, aby se změny uložily. Pokud ho zavřete křížkem nebo tlačítkem Zrušit, pak se změny neuloží a při dalším spuštění se bude program opět ptát na nové nastavení. To je nežádoucí.

Pro zachování aktuálnosti programů doporučujeme provádět stažení nových verzí cca 1x za 14 dnů.

## Poplatky za stažení nových verzí ABF3:

- zákazníci s aktivní službou Upgrade mají nové verze ABF3 **ZDARMA** (mimo opravdu velkých zásahů do programu při změně zákonů - EET, GDPR ). V tomto případě ale stejně poskytujeme velké slevy.

- zákazníci bez služby Upgrade platí novou verzi dle aktuálního ceníku